## Nikon

2

## The D70 Firmware Update En

The following features are available when the camera A and B firmware is updated to version 2.00.

## **Camera Menus**

Camera menus have been redesigned to make them easier to read.

**3** The menu shown at right will be displayed, press the selection.

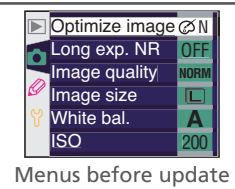

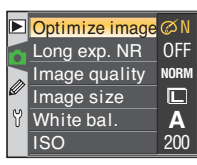

Menus after update

## **PictBridge Printing Options**

Page size can now be selected when pictures are printed via direct USB connection. The following replaces the relevant sections of pages 177 and 180 of the Nikon Guide to Digital Photography with the D70.

Connect the printer as described on page 176 of the Nikon Guide to Digital Photography with the D70 and turn the camera on. A welcome screen will be displayed in the camera monitor, followed by a Pict-Bridge menu.

Press the multi selector up or down to highlight Setup and press the multi selector to the right.

The menu shown at right will be displayed; press the multi selector up or down to highlight an option,

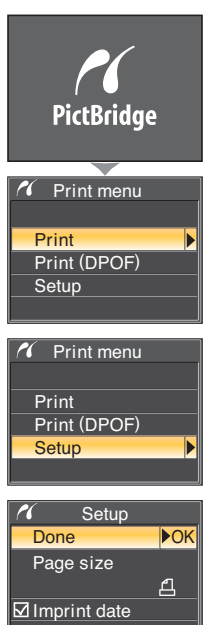

| Option       | Description                                                                                                    |               |
|--------------|----------------------------------------------------------------------------------------------------|---------------|
| Done         | Save changes and return to PictBridge menu.                                                                                                    |               |
| Page size    | Choose page size. Press multi selector up or down to highlight 侣 (printer default or page size se-<br>lected with current printer), <b>3.5"x5", 5"x7", Hagaki, 100mmx150mm, 4"x6", 8"x10", Letter</b> ,<br><b>A3</b> , or <b>A4</b> , then press to right to select. | ✓ Page size 2 |
| Imprint date | Check to print date of recording on each picture.                                                                                                    |               |
| No border    | Check to print pictures without white border (if supported; some printers will ignore this option).                                                                                                    |               |